01 AVRIL 2020

# COVID19 ALIMENTATION DE LA BASE NATIONALE DOCUMENTATION UTILISATEUR

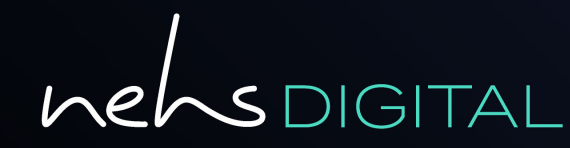

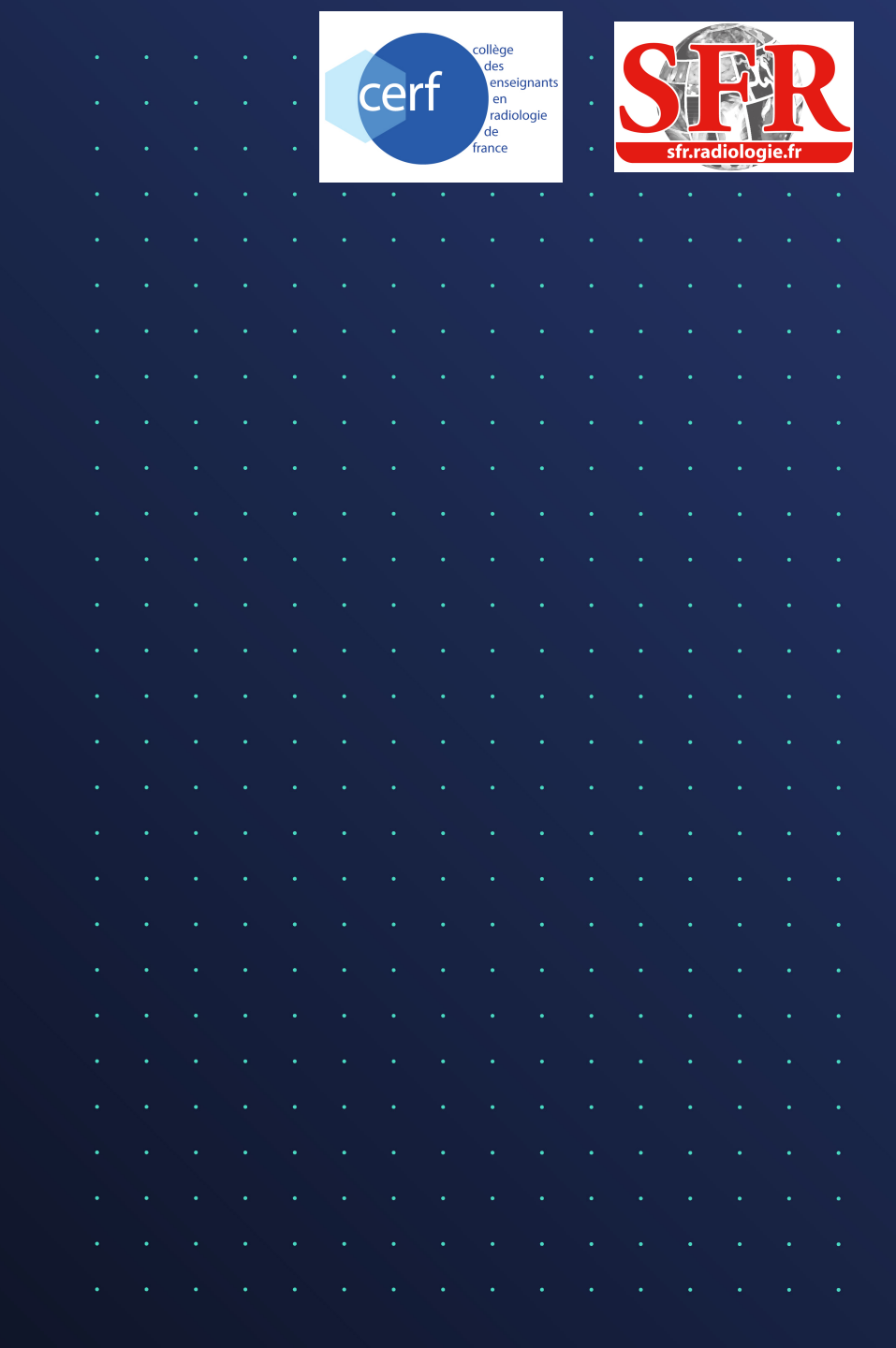

# CONTACTS PROJET

Courriel : info.digital@groupe-nehs.com

#### Laetitia VIRELAUDE

Directrice de projet Télé-Interprétation Mob. +33 (0)6 65 21 41 90 Courriel : laetitia.virelaude@groupe-nehs.com

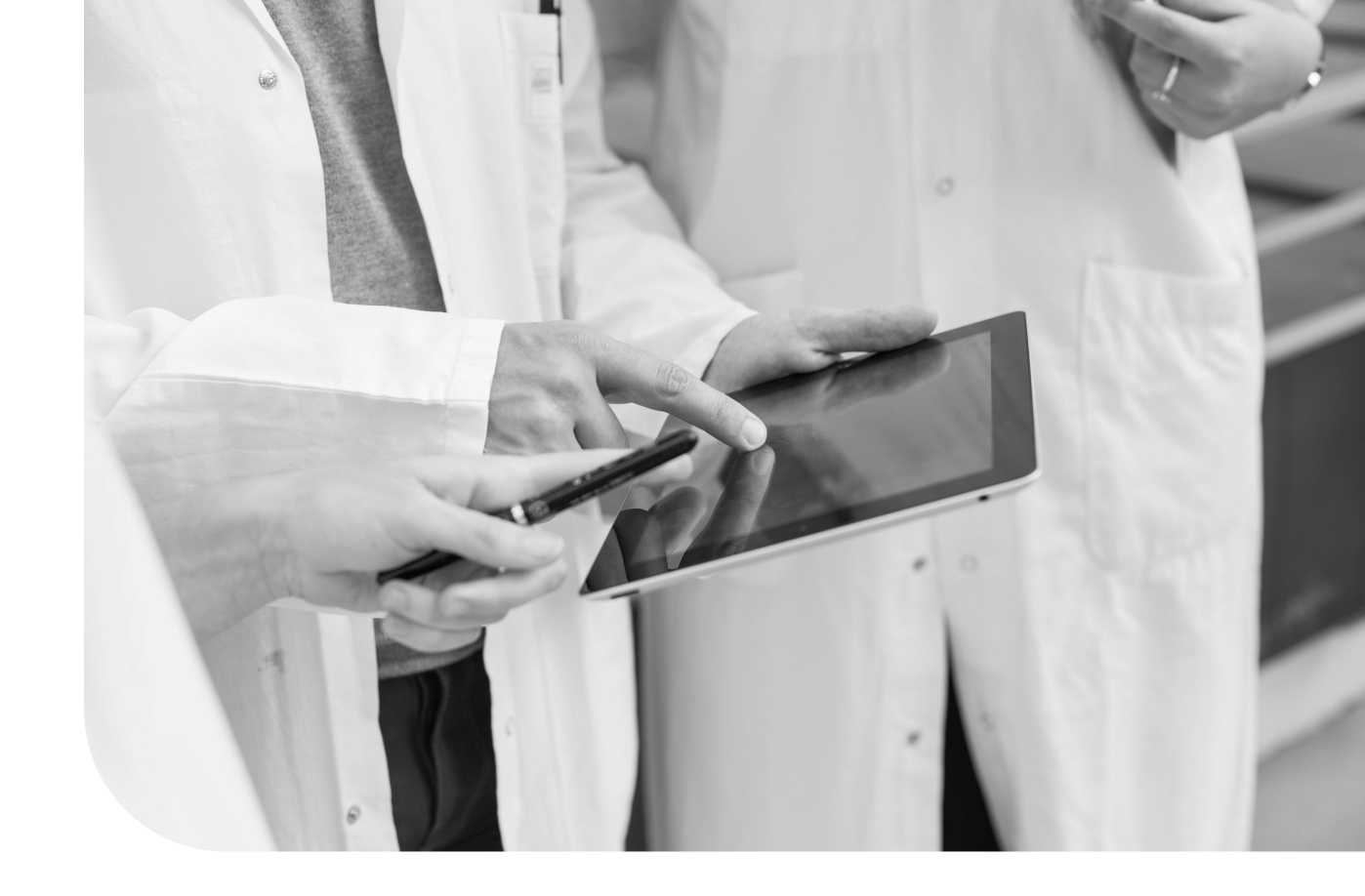

#### Raphaël RUIZ

Directeur BU Télé-Interprétation Mob. +33 (0)6 15 73 14 64 Courriel : raphael.ruiz@groupe-nehs.com

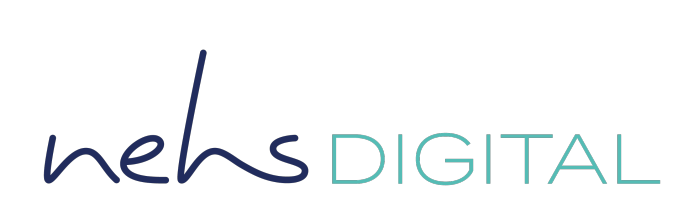

# CONNEXION A LA BASE NATIONALE

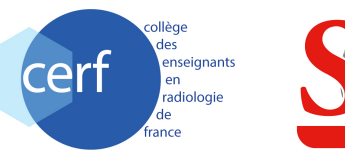

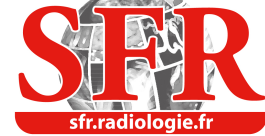

hel

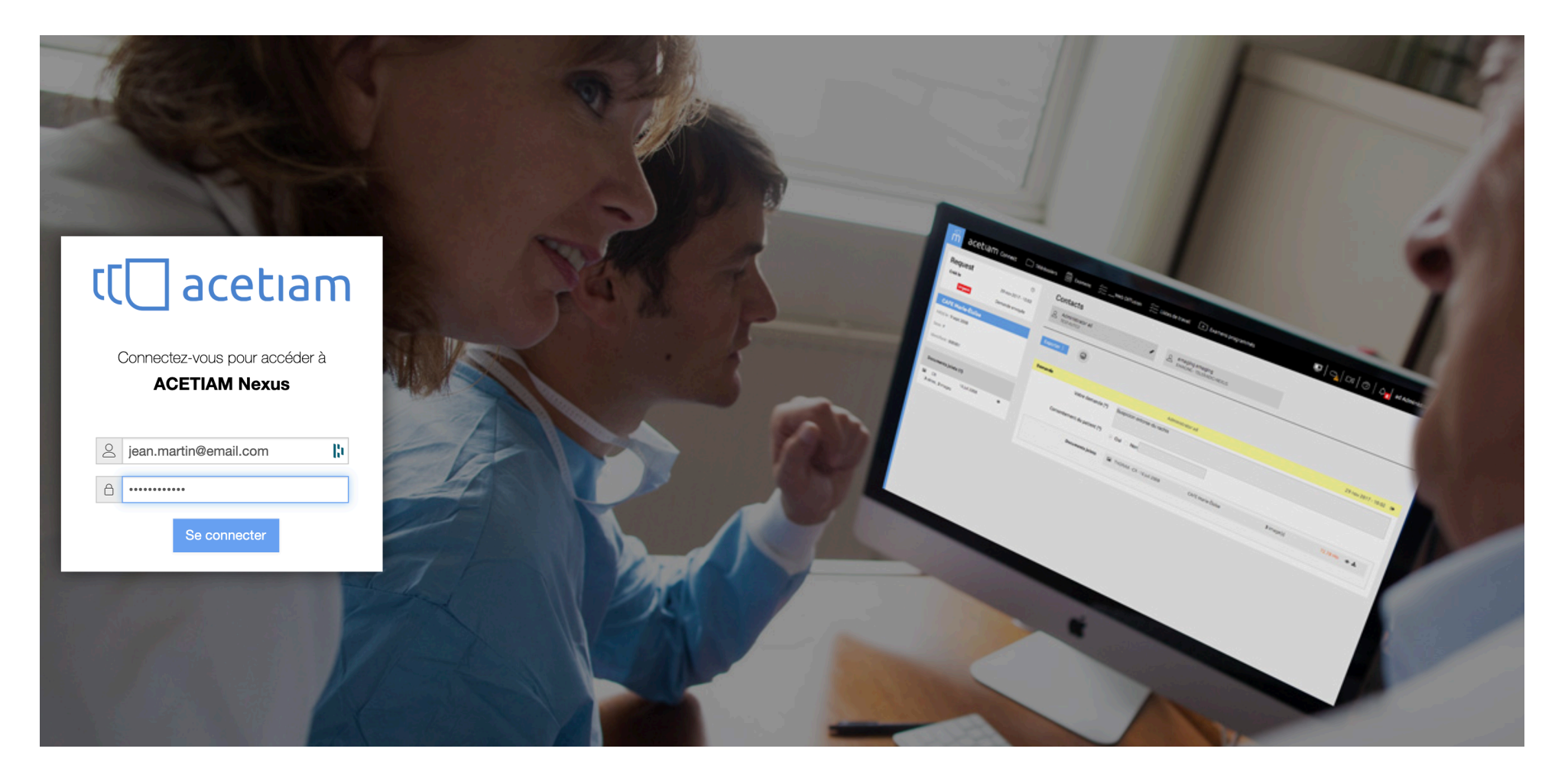

*Contactez NEHS DIGITAL pour récupérer vos identifiants Envoyez un email à info.digital@groupe-nehs.com* 

# CREATION DU TELEDOSSIER

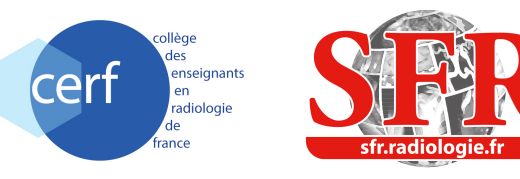

Cliquer sur le bouton « Créer un télédossier » Choisir « Téléradiologie – CT – COVID19 »

|                               |                          | 5         |           |                                |
|-------------------------------|--------------------------|-----------|-----------|--------------------------------|
|                               | Examens                  |           |           | o │ ⑦ │ ♫ │ Jean Martin ▾      |
| + Créer un télédossier        |                          |           |           |                                |
| Création Nom du patient       | Rechercher Type          | À traiter |           | $\odot$                        |
|                               |                          |           |           |                                |
|                               | Augus táládossiar        |           |           |                                |
|                               |                          |           |           |                                |
|                               |                          |           |           |                                |
| acetiam Connect               | Télédossiers 🖾 Examens   |           |           | ▣   ♡   ♡   ₽ <mark>6</mark> T |
| + Créer un télédossier 🖁      | _                        |           |           |                                |
| Téléradiologie - CT - COVID19 | om du patient Rechercher | Туре      | À traiter |                                |
|                               | <u>ଞ୍</u> ଷ୍             |           |           | 1                              |
|                               |                          |           |           |                                |
|                               |                          |           | hei       | ~SDIG                          |

# AJOUT DE L'EXAMEN

### Ajout possible :

- A partir du PACS
- A partir du Nexus (examen déjà présent)
- A partir d'un répertoire (upload)

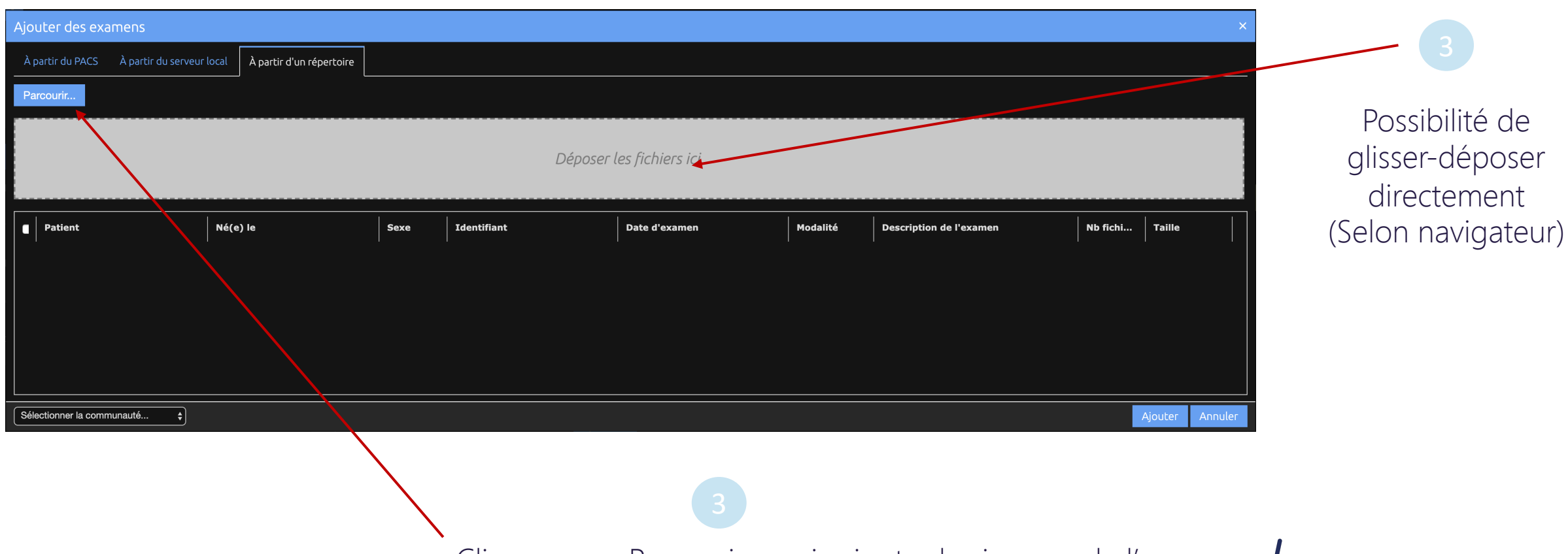

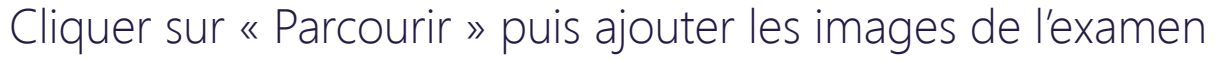

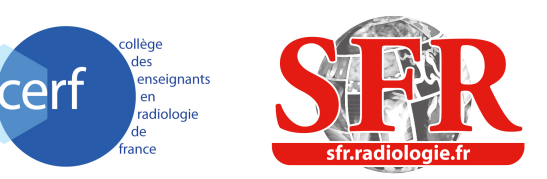

# AJOUT DE L'EXAMEN

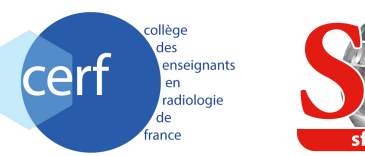

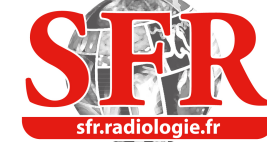

### Vérifier l'ajout de l'examen / Vérifier la communauté

| Ajouter des examens             |                                   |                      |             |                      |          |                         |          | ×               |                            |
|---------------------------------|-----------------------------------|----------------------|-------------|----------------------|----------|-------------------------|----------|-----------------|----------------------------|
| À partir du PACS À partir du se | rveur local À parti, d'un réperto | re                   |             |                      |          |                         |          |                 |                            |
| Parcourir 1 fichier parcouru    | 1 fichier DiCOM parcouru 01       | fichier non DICOM pa | гсоиги      |                      |          |                         |          |                 |                            |
|                                 |                                   |                      | Dépose      | r les fichiers ici.  |          |                         |          |                 | Cliquer sur<br>« Ajouter » |
| Patient                         | Né(e) le                          | Sexe                 | Identifiant | Date d'examen        | Modalité | Description de l'examen | Nb fichi | Taille          |                            |
| ✓ Brun^Loane                    | 1 oct 1973                        |                      | 90956590    | 29 oct 2019 09:50:17 | СТ       | CT Thorax               |          | 0.12 Mo         |                            |
|                                 |                                   |                      |             |                      |          |                         |          |                 |                            |
|                                 | ]                                 |                      |             |                      |          |                         |          | Ajouter Annuler |                            |

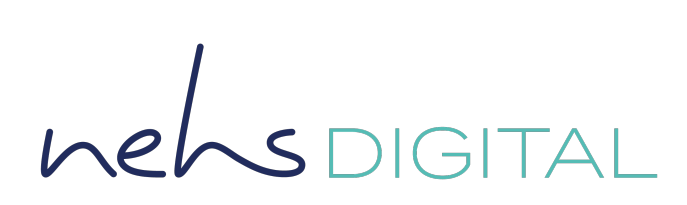

# DENICETANIEMENTS CONDIEMENTATOES

|                                                                                       | MENTS COMPLEMENTAIRES                                                                                                    | collège<br>des<br>enseignants<br>en<br>radiologie<br>france |
|---------------------------------------------------------------------------------------|----------------------------------------------------------------------------------------------------|-------------------------------------------------------------|
|                                                                                       | helds digital                                                                                                    |                                                             |
| reteradiologie - CT - COVID19<br>Créé le 27 mars 2020 - 13:23<br>En cours de création | Motif Veuillez indiquer le motif de ce dossier. Motif * • • Ajout à la base COVID-19 • Demande d'expertise et ajout à la base COVID-19                                                           |                                                             |
| Patient Q                                                                             | Compte-rendu<br>Veuillez joindre le compte-rendu de l'examen ainsi que tout élément d'information permettant de <u>contextualiser de dossier</u> .                                               | — Ajout automatique des informations                        |
| (e) le : 06/03/1965 [;i]<br>xe : M +                                                  | Indication *                                                                                                    |                                                             |
| ntriant: 2143                                                                         | Résultat PCR *  PCR +  PCR -  ne sait pas Indications - commentaires                                                                                                    | Renseigner les informations                                 |
| Saisie de la PCR                                                                      | Documents joints Ajouter                                                                                                    | Ajouter le CRR et documents                                 |
| Obligatoire                                                                           | Examen(s)<br>Veuillez joindre l'examen, les séries natives et reconstructions sont utilisées pour l'expertise; seules les séries natives de l'examen CT sont ajoutées à la Base de cas COVID-19. |                                                             |
|                                                                                       | Examens DICOM CT\SR - 6 mars 2020 - 11:57 TEST Unknown 1147 lm 271.88 * X<br>Mo                                                                                                    | Cliquer sur<br>« Envoyer »                                  |
|                                                                                       | Brouillon enregistré automatiquement Envoyer Supprimer                                                                                                    | hels DIGITAI                                                |

m

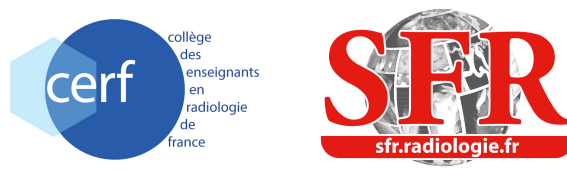

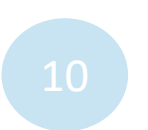

# Création automatique d'un dossier anonymisé

# Envoi automatique vers la base nationale COVID19-SFR-CS

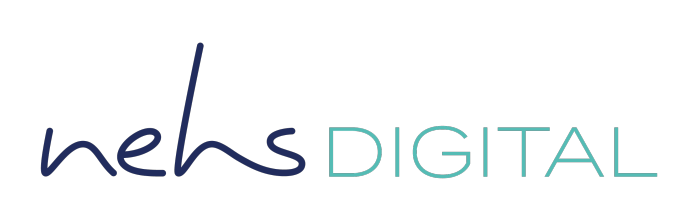